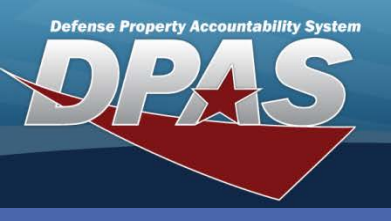

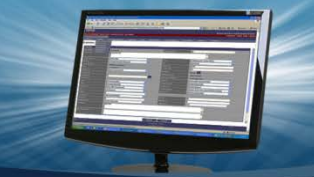

**DPAS Quick Reference Guide** 

## **Viewing Inbound Resolution Errors**

1. Navigate to **Inbound Resolution** from the **Maintenance** menu – All available Inbound Errors display.

There are two types of Inbound Errors which can be Updated/Rejected:

- Work Order Inbound Errors These errors are the result of problems creating new Work Orders
- Work Order Status Inbound Errors These errors are the result of updating existing Work Order Statuses

## **Inbound Resolution**

The **Inbound Resolution** process is a Warehouse Management (WM) to Maintenance and Utilization (M&U) only topic. It is used to identify and correct errors which were generated during the transfer of Warehouse equipment into the M&U module for the creation of Work Orders.

| Work                             | Orde          | r Inbound Err     | ors        |                 |                                                                                |               |                                                                          |  |  |
|----------------------------------|---------------|-------------------|------------|-----------------|--------------------------------------------------------------------------------|---------------|--------------------------------------------------------------------------|--|--|
| Update                           | Reject        | Asset Id          |            | Cu              | istomer Name                                                                   |               | Error                                                                    |  |  |
| Update                           | <u>Reject</u> | A0000000000000254 | 654        | SMILEWSKI       |                                                                                | Mu            | Itiple work plans found for specified criteria.                          |  |  |
| Update                           | <u>Reject</u> | A000000000000254  | 655        | SMILEWSKI       |                                                                                | Mu            | Itiple work plans found for specified criteria.                          |  |  |
| <u>Update</u>                    | <u>Reject</u> | A0000000000000655 | 387        | SMELTZERJ       |                                                                                | Ur            | expected exception when converting inbound<br>rk order to MU work order. |  |  |
| <u>Update</u>                    | <u>Reject</u> | A0000000000000655 | 388        | SMELTZERJ       |                                                                                | Ur            | expected exception when converting inbound<br>rk order to MU work order. |  |  |
| <u>Update</u>                    | <u>Reject</u> | A0000000000000655 | 389        | SMELTZERJ       |                                                                                | Ur<br>wo      | expected exception when converting inbound<br>rk order to MU work order. |  |  |
| <u>Update</u>                    | <u>Reject</u> | A0000000000000655 | 390        | SMELTZERJ       |                                                                                | Ur            | expected exception when converting inbound<br>rk order to MU work order. |  |  |
| <u>Update</u>                    | <u>Reject</u> | A0000000000000655 | 390        | SMELTZERJ       |                                                                                | Ur<br>wo      | expected exception when converting inbound<br>rk order to MU work order. |  |  |
| <u>Update</u>                    | <u>Reject</u> | A0000000000000655 | 390        | SMELTZERJ       |                                                                                | Ur            | expected exception when converting inbound<br>rk order to MU work order. |  |  |
| <u>Update</u>                    | <u>Reject</u> | A0000000000000655 | 390        | SMELTZERJ       |                                                                                | Ur            | expected exception when converting inbound<br>rk order to MU work order. |  |  |
| <u>Update</u>                    | <u>Reject</u> | A0000000000000655 | 390        | SMELTZERJ       |                                                                                | Ur            | expected exception when converting inbound<br>rk order to MU work order. |  |  |
| <u>1 2</u> 3                     |               |                   |            |                 |                                                                                |               |                                                                          |  |  |
| Work Order Statue Inhound Errore |               |                   |            |                 |                                                                                |               |                                                                          |  |  |
|                                  | oruc          |                   | Requested  |                 |                                                                                |               |                                                                          |  |  |
| Undate                           | Reject        | Work Order Nbr    | Work Order |                 |                                                                                |               | Frror                                                                    |  |  |
| opulic                           | noject        |                   | Status     |                 |                                                                                |               | End                                                                      |  |  |
| Update                           | Reject        | 2014060400006     | С          | Work Order upda | te failed. Work orde                                                           | r 20140604000 | 06 had previously been closed.                                           |  |  |
| Update                           | Reject        | 2014060400005     | С          | Work Order upda | Work Order update failed. Work order 2014060400005 had previously been closed. |               |                                                                          |  |  |
| Update                           | Reject        | 2014060400004     | С          | Work Order upda | Work Order update failed. Work order 2014060400004 had previously been closed. |               |                                                                          |  |  |
| Update                           | Reject        | 2014060400006     | С          | Work Order upda | te failed. Work orde                                                           | r 20140604000 | 06 had previously been closed.                                           |  |  |

The **Reject** hyperlink can be used to cancel:

- A Work Order which should not be created as a result of a Quality Control or Materiel Release Order event.
- A Work Order Status Cd change as a result of a Quality Control or Materiel Release Order event.

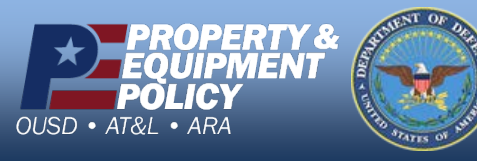

DPAS Call Center 1-844-843-3727

DPAS Website http://dpassupport.golearnportal.org

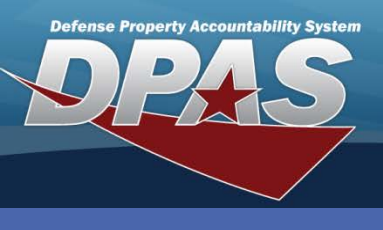

DPAS Quick Reference Guide

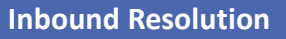

## **Updating Work Order Inbound Errors**

- 1. Navigate to **Inbound Resolution** from the **Maintenance** menu All available Inbound Errors display.
- 2. Select the **Update** hyperlink for the Work Order Inbound Error to be updated.

| *Asset Id            | A00000000000655387                                                 | *Requested Date         | 8/21/2014                 |  |  |  |  |
|----------------------|--------------------------------------------------------------------|-------------------------|---------------------------|--|--|--|--|
| *Customer Name       | SMELTZERJ                                                          | Customer E-mail         |                           |  |  |  |  |
| Customer Phone       |                                                                    | Customer Mobile         |                           |  |  |  |  |
| *Customer Remarks    | qcn QC08211412453028TSTB inspector unknown inspector phone unknown |                         |                           |  |  |  |  |
| Maint Avail Dt       | 8/21/2014                                                          | Required Cmpltn Dt      | 8/26/2014                 |  |  |  |  |
| *Cond Cd             | A-Svcbl(w/o Qual)                                                  | *Preservation Level Cd  | AO-Level A Open Storage 🔹 |  |  |  |  |
| *Storage Type Cd     | O-Open Storage Lots -                                              | Doc Nbr                 | MWM00014242003            |  |  |  |  |
| Special Instructions |                                                                    |                         |                           |  |  |  |  |
| *Shipment Prep Cd    | ASHIP-Level A Shipment -                                           | Quality Control Type Cd | TSTB                      |  |  |  |  |
| Work Order Reason Cd | TEST-Test -                                                        |                         |                           |  |  |  |  |
|                      |                                                                    |                         |                           |  |  |  |  |
|                      | Update                                                             | Reset Cancel            |                           |  |  |  |  |

- 3. Correct the data as necessary.
- 4. Select the **Update** button The Work Order is resubmitted.

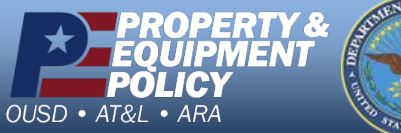

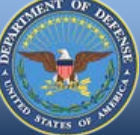

DPAS Call Center 1-844-843-3727

DPAS Website http://dpassupport.golearnportal.org

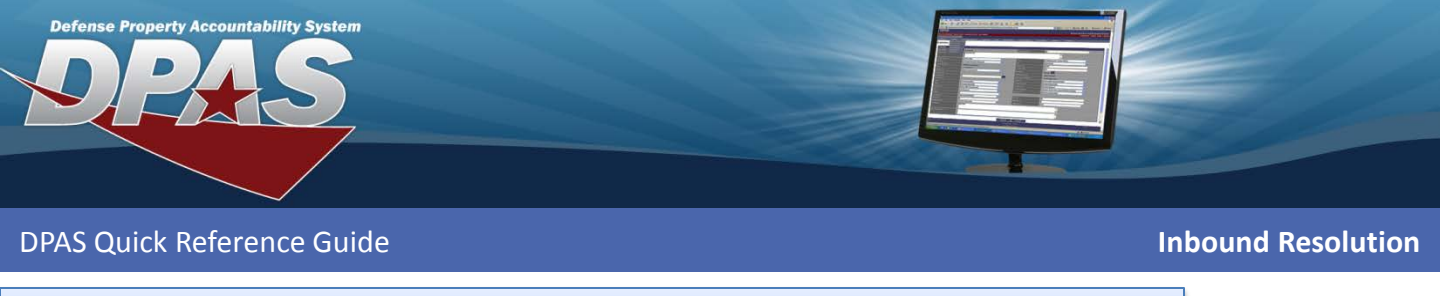

## Updating Work Order Status Inbound Errors

- 1. Navigate to **Inbound Resolution** from the **Maintenance** menu All available Inbound Errors display.
- 2. Select the **Update** hyperlink for the Work Order Status Inbound Error to be updated.

| Work Order Id        | 2014060400006       |
|----------------------|---------------------|
| Work Order Sts Cd    | C-Closed -          |
| Special Instructions | Inspection Complete |
|                      |                     |
|                      | Update Reset Cancel |
|                      |                     |

- 3. Verify the Work Order Sts (Status) Cd is set to C-Closed.
- 4. Enter any needed **Special Instructions**.
- 5. Select the **Update** button The transaction is resubmitted.

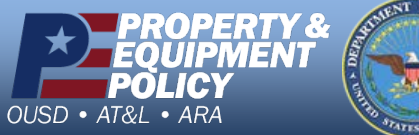

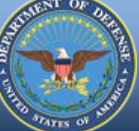

DPAS Call Center 1-844-843-3727

DPAS Website http://dpassupport.golearnportal.org